## **View Event History**

| Home > EMResource > Guide - Events > View Event History |  |
|---------------------------------------------------------|--|
| J                                                       |  |

If you have the appropriate rights, you can view the history of active and ended events.

| 😭 Sp                       | ringfiel | d, USA (DE | мо)     | 🗸 Event          | Event L | ist                                        | <b>•</b>                                     |                           |                                       |               |  |  |
|----------------------------|----------|------------|---------|------------------|---------|--------------------------------------------|----------------------------------------------|---------------------------|---------------------------------------|---------------|--|--|
| 🧃 Heat Advisory            |          |            |         |                  |         |                                            | 🖗 Hospital Intoxication Patient Surveillance |                           |                                       |               |  |  |
| Event List   System Notice |          |            |         |                  |         |                                            |                                              |                           |                                       | 🕜 Help 🔶      |  |  |
|                            |          |            |         |                  |         |                                            |                                              |                           |                                       |               |  |  |
| Action                     | Icon     | Multi?     | Status  | Start ▲          | End     | Title                                      | Drill                                        | Template                  | Information                           |               |  |  |
| View                       | 8        | No         | Ongoing | 2019-04-17 01:38 | never   | Hospital Intoxication Patient Surveillance | No                                           | Intoxication Surveillance | Please provide information on the fol |               |  |  |
| View                       | 1        | No         | Ongoing | 2019-07-22 11:31 | never   | Heat Advisory                              | No                                           | Weather Advisory          | NWS has issues a Heat                 | Advisory unti |  |  |

## To view an active event's history

- In the top banner's event bar, click the event. The *Event Status* page opens
   On the right, click **History**. The *Event History* window opens.
- 3. To print the history, on the upper right, click print.
- 4. When you are done, click the X icon to close the window.

## To view an ended event's history

- 1. In the main menu, click Event and then click Event List. The Event List page opens.
- 2. Locate the event and, on that row, click View History. The Event History window opens.
- 3. To print the history, on the upper right, click print.
- 4. When you are done, click the X icon to close the window.